# How to Map MESA on a Mac

George Mason University VPN allows you to connect to Mason networks as if you were on campus, making access to restricted services possible. To connect to the MESA drive from your Mac, you need to map the drive.

# Step 1

Connect to the VPN using the Cisco AnyConnect Client.

#### Step 2

From the Finder, go to the **Go Menu** > **Connect to Server**.

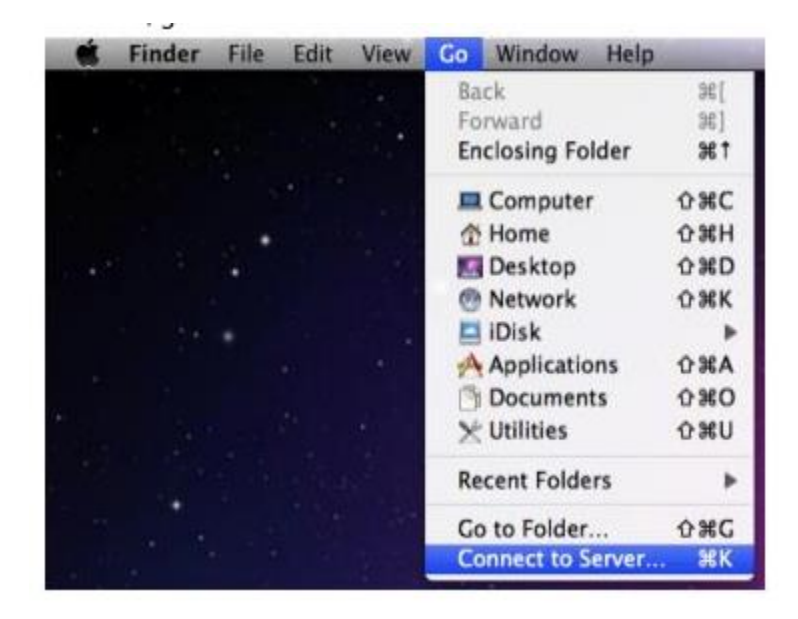

### Step 3

The Connect to Server dialog box will appear.

|                   | Connect to Server |         |
|-------------------|-------------------|---------|
| Server Address:   |                   |         |
|                   |                   | + 0-    |
| Favorite Servers: |                   |         |
|                   |                   |         |
|                   |                   |         |
|                   |                   |         |
| Remove            | Browse            | Connect |

#### Step 4

If you have already saved your MESA drive, click on it and click **Connect**. Otherwise, in the **Server Address** box, type **smb://mesa2.mesa.gmu.edu/NetID** (replace "NetID" with your Patriot Pass NetID).

| • • •             | Connect to Server |       |         |
|-------------------|-------------------|-------|---------|
| Server Address:   |                   |       |         |
| smb://mesa2.mesa  | .gmu.edu/NetID    |       | + 0*    |
| Favorite Servers: |                   |       |         |
|                   |                   |       |         |
|                   |                   |       |         |
|                   |                   |       |         |
| ? Remove          | Br                | rowse | Connect |

#### Step 5

Click + to save the server.

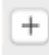

# Step 6

Click Connect.

#### Step 7

The credentials are your NetID and Patriot Pass Password.

| ### | "mesa2.mesa | a.gmu.edu".                      |
|-----|-------------|----------------------------------|
|     | Connect As: | Guest                            |
|     |             | Registered User                  |
|     | Name:       | NetID@mesa.gmu.edu               |
|     | Password:   | •••••                            |
|     | Rememb      | ber this password in my keychain |

# Step 8

Click **Connect** to open your MESA drive.